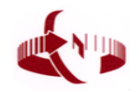

## 「全國繳費網」App繳納國庫款交易流程說明

## 財金資訊股份有限公司

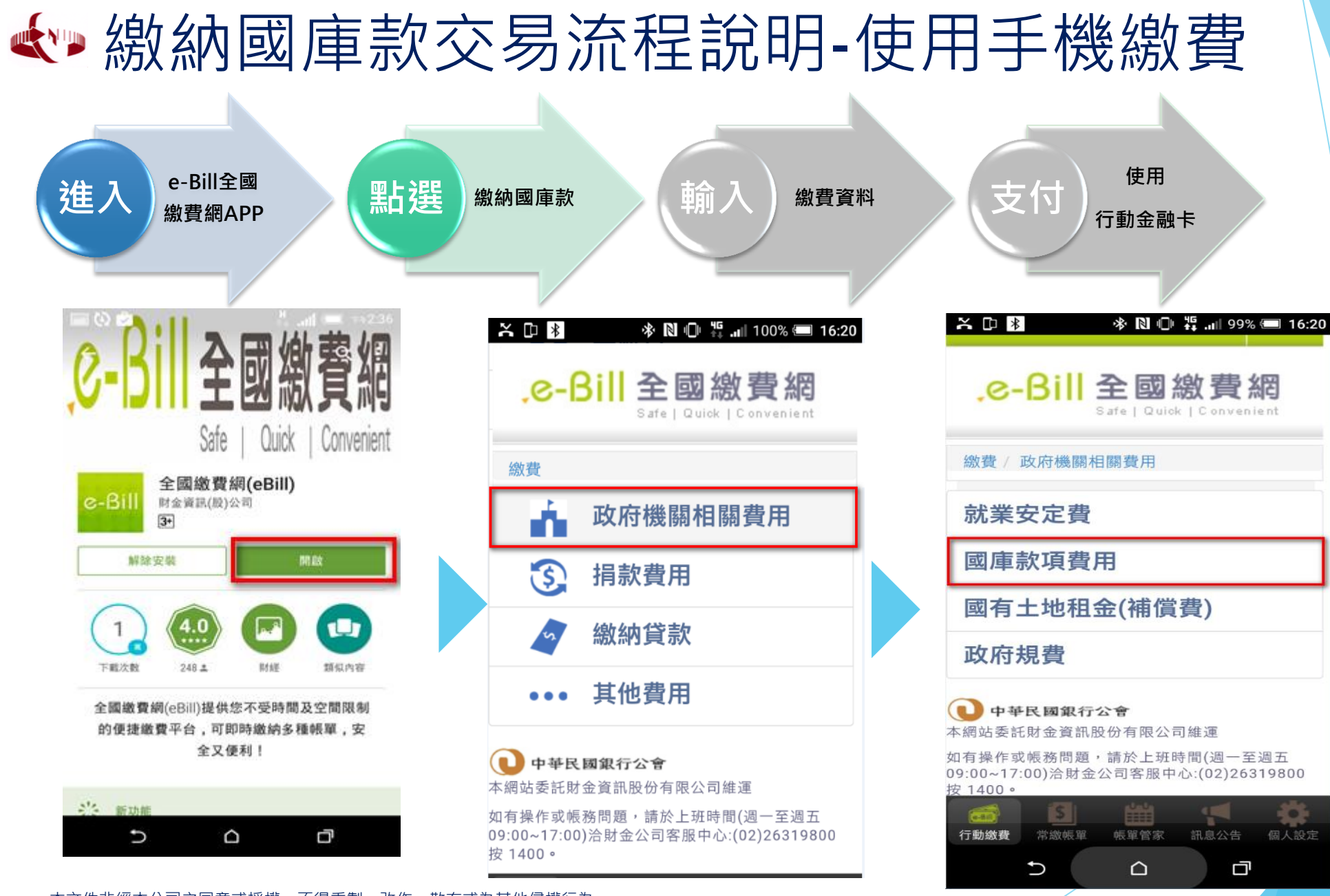

## 繳納國庫款交易流程說明-使用手機繳費

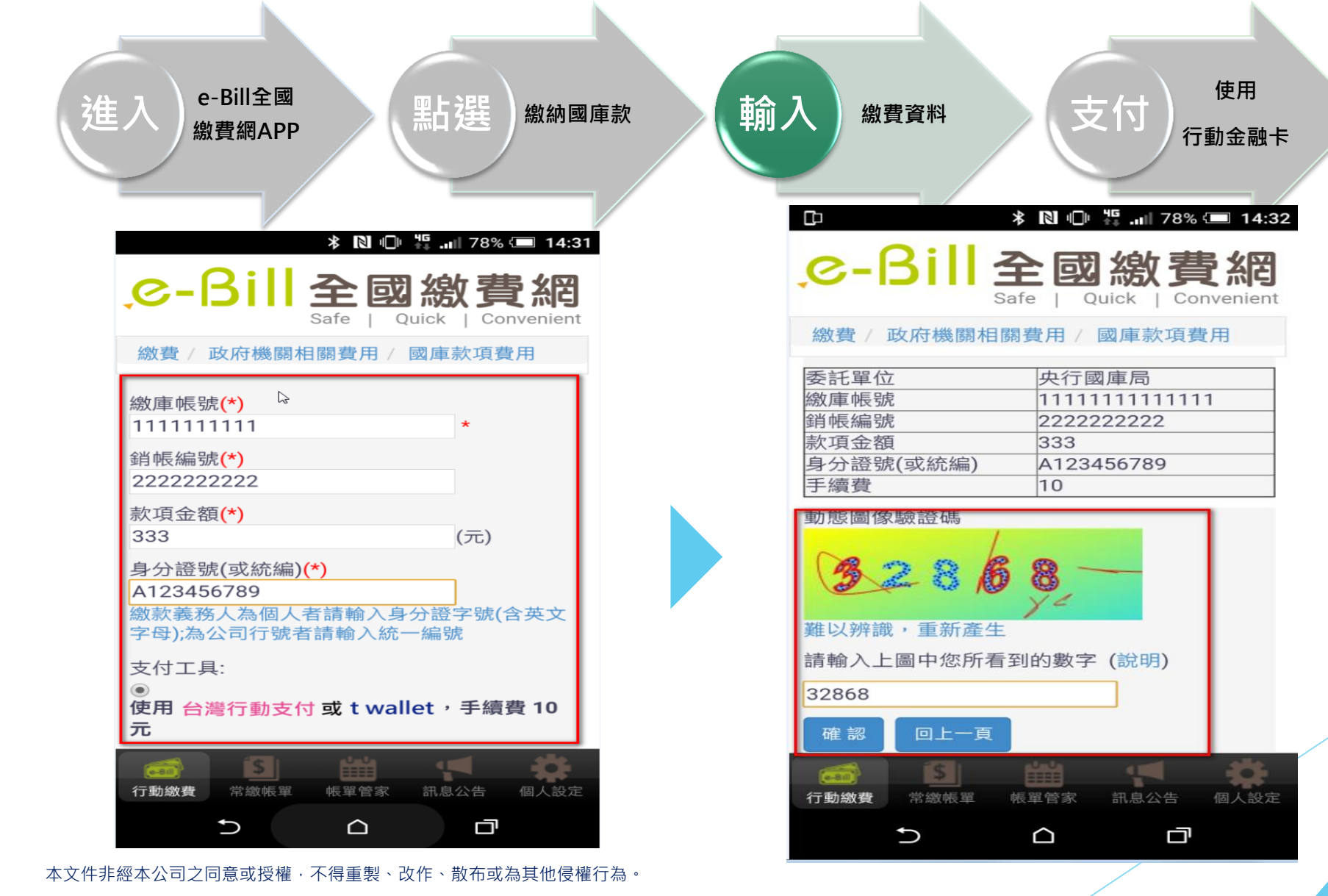

2

## ◆ 繳納國庫款交易流程說明-使用手機繳費

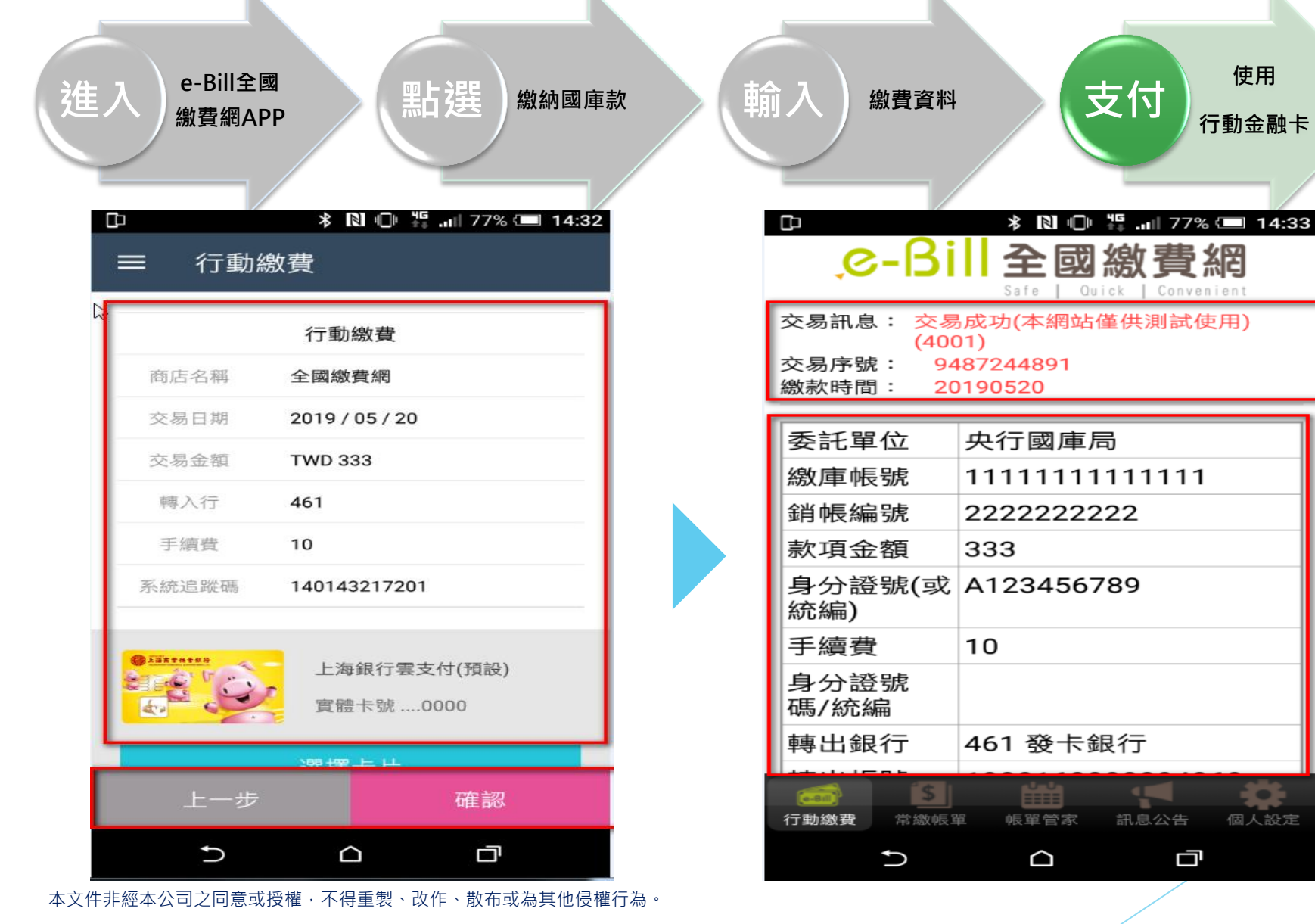

3